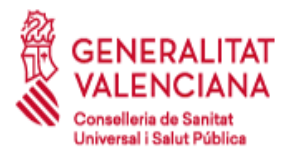

# Manual de acceso a Conselleria de Sanitat Universal i Salut Pública mediante cliente VPN

ReferenciaMAN-COMM.040Versión:1.36Estatus:PublicadoFecha:02/05/2023

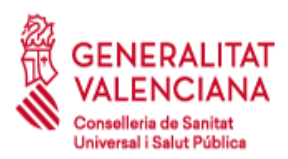

# AUDITORÍA DEL DOCUMENTO

### Responsabilidades

| Propietario                                                                                             | Organización | Fecha      |
|----------------------------------------------------------------------------------------------------|--------------|------------|
| Servicio de Infraestructuras de Tecnologías de la<br>Información y la Comunicación / Telecomunicaciones | CSUiSP       | 02/05/2023 |

| Versión |            |                 |                                                                                                    |
|---------|------------|-----------------|----------------------------------------------------------------------------------------------------|
| Versión | Fecha      | Editores        | Descripción de la Versión/Cambios Realizados                                                                                                    |
| 1.0     | 16/12/2004 | Isabel Sánchez  | Versión inicial                                                                                                    |
| 1.1     | 16/12/2004 | Isabel Sánchez  | Inclusión del Formulario de Acceso como Anexo<br>(FOR-COMN.20)                                                                                                    |
| 1.2     | 01/10/2006 | Domingo Laguna  | Se incluye como nota la necesidad de instalar los certificados raíz de GVA                                                                                                    |
| 1.3     | 25/08/2009 | Oscar Rodríguez | Se incluye un apartado con FAQ's                                                                                                    |
| 1.4     | 26/04/2010 | Domingo Laguna  | Se elimina la posibilidad de Cert. Camerfirma y<br>Linux/Windows 7 64 bits                                                                                                    |
| 1.5     | 20/10/2010 | Domingo Laguna  | Se incluyen cláusulas que debe cumplir el solicitante.                                                                                                    |
| 1.6     | 11/11/2010 | Domingo Laguna  | Inclusión cláusulas de Confidencialidad.<br>Modificación de la URL para descarga el cliente de<br>VPN.<br>Posibilidad de envío de la solicitud por vía<br>electrónica.<br>Inclusión de email de contacto para la<br>renovación/cancelación del acceso. |
| 1.7     | 14/07/2011 | Pau Roda        | Inclusión de Errores Conocidos                                                                                                    |
| 1.8     | 15/01/2012 | Óscar Rodríguez | DNI electrónico. Publicación VPN SSL. Gestión de<br>caducidades. Certificados de entidad.                                                                                                    |
| 1.9     | 13/06/2013 | Marc Salom      | Inclusión de Errores Conocidos                                                                                                    |
| 1.10    | 19/02/2014 | Marc Salom      | Inclusión de Errores Conocidos                                                                                                    |
| 1.11    | 22/04/2014 | Pau Roda        | Conexión con sist. operativo Mac OS X                                                                                                    |
| 1.12    | 27/09/2017 | Alberto Babiera | Introducción DNIe. Actualización software.                                                                                                    |

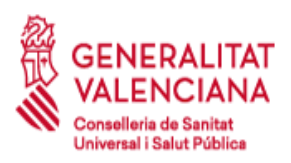

| 1.2  | 13/09/2018 | David Reyes                  | Actualización del tratamiento de la solicitud.<br>Eliminada referencia a FOR-COMN.20                                                                                  |
|------|------------|------------------------------|----------------------------------------------------------------------------------------------------|
| 1.21 | 18/02/2020 | Alberto Merino               | Actualización URL descarga del cliente VPN.                                                                                                    |
| 1.22 | 16/06/2020 | Ciro Alejandro Galvis        | Actualización URL certificados.                                                                                                    |
| 1.23 | 26/01/2021 | María del Mar Bonet          | Actualización campos obligatorios.                                                                                                    |
| 1.3  | 27/01/2021 | María del Mar Bonet          | Actualización campos obligatorios.<br>Se elimina el Anexo 2.<br>Se actualizan las imágenes del apartado de<br><i>Generación del ticket en la aplicación SIGESTI</i> . |
| 1.31 | 16/02/2021 | María del Mar Bonet          | Se actualiza enlace a Cisco AnyConnect<br>Se añade referencia a documento relacionado                                                                                 |
| 1.32 | 22/11/2022 | Elena Ejarque<br>González    | Se actualiza nuevo certificado admitido FNMT<br>Se actualiza nuevo menú selección certificado<br>cliente                                                              |
| 1.33 | 03/02/2023 | Elena Ejarque<br>González    | Se actualizan los enlaces a descargas de ACCV<br>Se actualizan tarjetas criptográficas<br>Se actualiza legislación referente a protección de<br>datos                 |
| 1.34 | 30/03/2023 | Elena Ejarque<br>González    | Se actualizan los enlaces a descargas del manual y el cliente de VPN                                                                                                  |
| 1.35 | 20/04/2023 | María del Mar Bonet<br>Ramos | Se actualiza la instalación de los certificados de la<br>ACCV en macOS                                                                                                |
| 1.36 | 02/05/2023 | Elena Ejarque<br>González    | Se elimina punto 5.4 Configuración para Residencias                                                                                                    |

### Ámbito

|             | Grupo o Individuos | Comentarios |
|-------------|--------------------|-------------|
| Origen      | CGRA               |             |
| Aplicación  | CSUiSP             |             |
| Visibilidad | CSUiSP             |             |

### Estatus

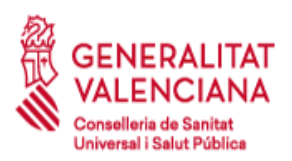

| Estatus   | Fecha      | Por                 | Descripción de Cambios Realizados                                                                            |
|-----------|------------|---------------------|----------------------------------------------------------------------------------------------------|
| Borrador  | 01/01/2012 | Óscar Rodríguez     |                                                                                                    |
| Propuesta | 16/01/2012 | Óscar Rodríguez     | Publicación VPN SSL (apartado 5.2).<br>Gestión de caducidades (apartado 4). DNI<br>electrónico (apartado 3). |
| Revisión  | 21/11/2012 | Mercedes Dobón      |                                                                                                    |
| Aceptado  | 05/12/2012 | Mercedes Dobón      |                                                                                                    |
| Publicado | 07/12/2012 | GTCOM               |                                                                                                    |
| Revisión  | 13/10/2017 | CGRA Seguridad      | Introducción DNIe. Actualización de software.                                                                |
| Aceptado  | 13/10/2017 | CGRA Seguridad      |                                                                                                    |
| Publicado | 13/10/2017 | CGRA Seguridad      |                                                                                                    |
| Revisión  | 26/09/2018 | David Reyes         | Actualización del tratamiento de la solicitud.<br>Eliminada referencia a FOR-COMN.020                        |
| Aceptado  | 18/02/2020 | Alberto Merino      | Actualización URL descarga del cliente VPN.                                                                  |
| Publicado | 18/02/2020 | CGRA                |                                                                                                    |
| Revisión  | 16/06/2020 | Ciro Galvis         |                                                                                                    |
| Aceptado  | 16/06/2020 | CGRA                |                                                                                                    |
| Publicado | 15/07/2020 | CGRA                |                                                                                                    |
| Revisión  | 26/01/2021 | María del Mar Bonet | Actualización campos obligatorios.                                                                           |
| Aceptado  | 26/01/2021 | CGRA                |                                                                                                    |
| Publicado | 26/01/2021 | CGRA                |                                                                                                    |
| Revisión  | 27/01/2021 | María del Mar Bonet | Campos obligatorios y generación de ticket                                                                   |
| Aceptado  | 27/01/2021 | CGRA                |                                                                                                    |
| Publicado | 27/01/2021 | CGRA                |                                                                                                    |
| Revisión  | 16/02/2021 | María del Mar Bonet | Actualizar enlace a Cisco AnyConnect, añadir referencia a documento relacionado                              |
| Revisión  | 22/11/2022 | CGRA Seguridad      | Introducción de nuevo certificado FNMT<br>Se actualiza nuevo menú selección certificado<br>cliente           |
| Aceptado  | 22/11/2022 | CGRA                |                                                                                                    |
| Publicado | 22/11/2022 | CGRA                |                                                                                                    |

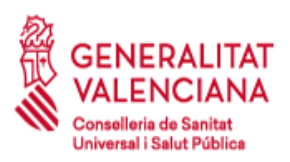

| Estatus   | Fecha      | Por            | Descripción de Cambios Realizados                                    |
|-----------|------------|----------------|----------------------------------------------------------------------|
|           |            |                | Se actualizan los enlaces a descargas de ACCV                        |
| Revisión  | 03/02/2023 | CGRA Seguridad | Se actualizan tarjetas criptográficas                                |
|           |            |                | Se actualiza legislación referente a<br>protección de datos          |
| Aceptado  | 03/02/2023 | CGRA           |                                                                      |
| Publicado | 03/02/2023 | CGRA           |                                                                      |
| Revisión  | 30/03/2023 | CGRA           | Se actualizan los enlaces a descargas del manual y el cliente de VPN |
| Aceptado  | 30/03/2023 | CGRA           |                                                                      |
| Publicado | 30/03/2023 | CGRA           |                                                                      |
| Revisión  | 20/04/2023 | CGRA           | Se actualiza la instalación de los certificados de la ACCV en macOS  |
| Aceptado  | 20/04/2023 | CGRA           |                                                                      |
| Publicado | 20/04/2023 | CGRA           |                                                                      |
| Revisión  | 02/05/2023 | CGRA           | Se elimina punto 5.4 Configuración para<br>Residencias               |
| Aceptado  | 02/05/2023 | CGRA           |                                                                      |
| Publicado | 02/05/2023 | CGRA           |                                                                      |

### Documentos relacionados

| Referencia   | Título                                                                                                    | Naturaleza de la relación |
|--------------|----------------------------------------------------------------------------------------------------|---------------------------|
| NOR-COMN.009 | Requerimientos para la conexión VPN-site-<br>to-site entre la Conselleria de Sanitat i Salut<br>Pública y un organismo externo |                           |
| FOR-COMN.029 | Formulario para dar de alta usuarios VPN                                                                                       |                           |

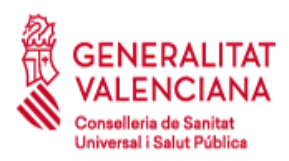

# Índice de contenido

| 1 | PROPÓSITO Y DESCRIPCIÓN                                                        |                                                                                                    |                                                                      |
|---|--------------------------------------------------------------------------------|----------------------------------------------------------------------------------------------------|----------------------------------------------------------------------|
| 2 | ÁMBITO Y APLICACIÓN                                                            |                                                                                                    |                                                                      |
| 3 | REQUISITOS PREVIOS                                                             |                                                                                                    | 8                                                                    |
|   | 3.1                                                                            | Obtener un certificado digital personal.                                                                                                    | 8                                                                    |
|   | 3.2 Instalar el software Cisco Anyconnect                                      |                                                                                                    |                                                                      |
|   | 3.2.                                                                           | 1 Instalación de los certificados raíz                                                                                                    | 9                                                                    |
|   | 3.2.                                                                           | 2 Instalación de los certificados personales                                                                                                    | 11                                                                   |
|   | 3.3                                                                            | Apertura de puertos en la red Local de la empresa                                                                                                    | 14                                                                   |
| 4 | TRAT                                                                           | MIENTO DE LA SOLICITUD                                                                                                    | 15                                                                   |
| 5 | CONF                                                                           | GURACIÓN DEL ACCESO                                                                                                    | 18                                                                   |
|   | 5.1                                                                            | Modo VPN SSL                                                                                                    | 18                                                                   |
|   | 5.2                                                                            | Instalación de los certificados de la ACCV sobre macOS                                                                                                    | 21                                                                   |
|   | 5.3                                                                            | Configuración VPN macOS                                                                                                    | 24                                                                   |
|   | SOPORTE PARA LA CONEXIÓN A EMPRESAS EXTERNAS                                   |                                                                                                    |                                                                      |
| 6 | SOPO                                                                           | RTE PARA LA CONEXIÓN A EMPRESAS EXTERNAS                                                                                                    | 28                                                                   |
| 6 | <b>SOPO</b><br>6.1                                                             | RTE PARA LA CONEXIÓN A EMPRESAS EXTERNAS                                                                                                    | <b> 28</b><br>28                                                     |
| 6 | <b>SOPO</b><br>6.1<br>6.2                                                      | RTE PARA LA CONEXIÓN A EMPRESAS EXTERNAS<br>Alcance del Soporte<br>Pasos que seguir cuando haya problemas                                                                                                    | 28<br>28<br>28                                                       |
| 6 | <b>SOPO</b><br>6.1<br>6.2<br>6.3                                               | RTE PARA LA CONEXIÓN A EMPRESAS EXTERNAS<br>Alcance del Soporte<br>Pasos que seguir cuando haya problemas<br>Fallos más frecuentes                                                                                                    | 28<br>28<br>28<br>29                                                 |
| 6 | <b>SOPO</b><br>6.1<br>6.2<br>6.3<br>6.3.                                       | RTE PARA LA CONEXIÓN A EMPRESAS EXTERNAS.         Alcance del Soporte.         Pasos que seguir cuando haya problemas.         Fallos más frecuentes.         1       El Cisco AnyConnect no encuentra mi certificado de usuario.                                                                                                    | 28<br>28<br>28<br>29<br>29                                           |
| 6 | <b>SOPO</b><br>6.1<br>6.2<br>6.3<br>6.3.<br>6.3.                               | RTE PARA LA CONEXIÓN A EMPRESAS EXTERNAS.         Alcance del Soporte.         Pasos que seguir cuando haya problemas.         Fallos más frecuentes.         1       El Cisco AnyConnect no encuentra mi certificado de usuario.         2       Certificados raíz no importados.                                                                                                    | 28<br>28<br>28<br>29<br>29<br>30                                     |
| 6 | <b>SOPO</b><br>6.1<br>6.2<br>6.3<br>6.3.<br>6.3.<br>6.3.                       | RTE PARA LA CONEXIÓN A EMPRESAS EXTERNAS.         Alcance del Soporte.         Pasos que seguir cuando haya problemas.         Fallos más frecuentes.         1       El Cisco AnyConnect no encuentra mi certificado de usuario.         2       Certificados raíz no importados.         3       Error 412.                                                                                                    | 28<br>28<br>29<br>29<br>30<br>30                                     |
| 6 | SOPO<br>6.1<br>6.2<br>6.3<br>6.3.<br>6.3.<br>6.3.<br>6.3.                      | RTE PARA LA CONEXIÓN A EMPRESAS EXTERNAS.         Alcance del Soporte.         Pasos que seguir cuando haya problemas.         Fallos más frecuentes.         1       El Cisco AnyConnect no encuentra mi certificado de usuario.         2       Certificados raíz no importados.         3       Error 412.         4       Error 427.                                                                                                    | 28<br>28<br>29<br>29<br>30<br>30<br>31                               |
| 6 | SOPO<br>6.1<br>6.2<br>6.3<br>6.3.<br>6.3.<br>6.3.<br>6.3.                      | RTE PARA LA CONEXIÓN A EMPRESAS EXTERNAS.         Alcance del Soporte.         Pasos que seguir cuando haya problemas.         Fallos más frecuentes.         1       El Cisco AnyConnect no encuentra mi certificado de usuario.         2       Certificados raíz no importados.         3       Error 412.         4       Error 427.         5       Error de negociación de certificado .                                                                                                    | 28<br>28<br>29<br>29<br>30<br>30<br>31<br>31                         |
| 6 | <b>SOPO</b><br>6.1<br>6.2<br>6.3<br>6.3.<br>6.3.<br>6.3.<br>6.3.               | RTE PARA LA CONEXIÓN A EMPRESAS EXTERNAS.         Alcance del Soporte.         Pasos que seguir cuando haya problemas.         Fallos más frecuentes.         1       El Cisco AnyConnect no encuentra mi certificado de usuario.         2       Certificados raíz no importados.         3       Error 412.         4       Error 427.         5       Error de negociación de certificado         6       Error de conexión.                                                                                                    | 28<br>28<br>29<br>29<br>30<br>30<br>31<br>31<br>32                   |
| 6 | SOPO<br>6.1<br>6.2<br>6.3<br>6.3.<br>6.3.<br>6.3.<br>6.3.<br>6.3.              | RTE PARA LA CONEXIÓN A EMPRESAS EXTERNAS.         Alcance del Soporte.         Pasos que seguir cuando haya problemas.         Fallos más frecuentes.         1       El Cisco AnyConnect no encuentra mi certificado de usuario.         2       Certificados raíz no importados.         3       Error 412.         4       Error 427.         5       Error de negociación de certificado .         6       Error de conexión.         7       Error de conexión con Cisco AnyConnect:                                                                                                    | 28<br>28<br>29<br>29<br>30<br>30<br>31<br>31<br>32<br>33             |
| 6 | SOPO<br>6.1<br>6.2<br>6.3<br>6.3.<br>6.3.<br>6.3.<br>6.3.<br>6.3.<br>6.3.      | RTE PARA LA CONEXIÓN A EMPRESAS EXTERNAS.         Alcance del Soporte.         Pasos que seguir cuando haya problemas.         Fallos más frecuentes.         1       El Cisco AnyConnect no encuentra mi certificado de usuario.         2       Certificados raíz no importados.         3       Error 412.         4       Error 427.         5       Error de negociación de certificado .         6       Error de conexión.         7       Error de conexión con Cisco AnyConnect:         8       Error de conexión con nuevas tarjetas de la ACCV (clave de 2048 bits)                              | 28<br>28<br>29<br>29<br>30<br>30<br>31<br>31<br>32<br>33<br>34       |
| 6 | SOPO<br>6.1<br>6.2<br>6.3<br>6.3.<br>6.3.<br>6.3.<br>6.3.<br>6.3.<br>6.3.<br>6 | RTE PARA LA CONEXIÓN A EMPRESAS EXTERNAS         Alcance del Soporte         Pasos que seguir cuando haya problemas         Fallos más frecuentes         1       El Cisco AnyConnect no encuentra mi certificado de usuario         2       Certificados raíz no importados         3       Error 412         4       Error 427         5       Error de negociación de certificado         6       Error de conexión con Cisco AnyConnect:         7       Error de conexión con nuevas tarjetas de la ACCV (clave de 2048 bits)         9       Error de conexión con aplicaciones tras establecer la VPN | 28<br>28<br>29<br>29<br>30<br>30<br>31<br>31<br>32<br>33<br>34<br>34 |

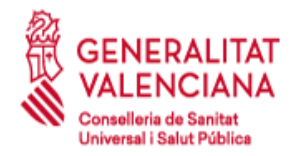

# 1 Propósito y Descripción

El propósito de este documento es definir un manual a seguir por parte de las empresas/usuarios que necesiten acceder a equipos de la Conselleria desde fuera de la Red Arterias mediante un cliente VPN.

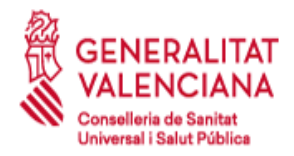

# 2 Ámbito y Aplicación

El ámbito de este documento corresponde al CGRA y al personal solicitante de una conexión VPN con la Conselleria de Sanitat Universal i Salut Pública.

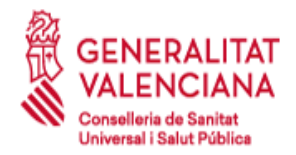

# 3 Requisitos previos

La conexión VPN a la Conselleria de Sanitat Universal i Salut Pública (CSUiSP) se realiza mediante:

 VPN SSL. En este caso puede utilizarse un certificado de la ACCV, FNMT o el certificado digital incluido en el DNI electrónico español.

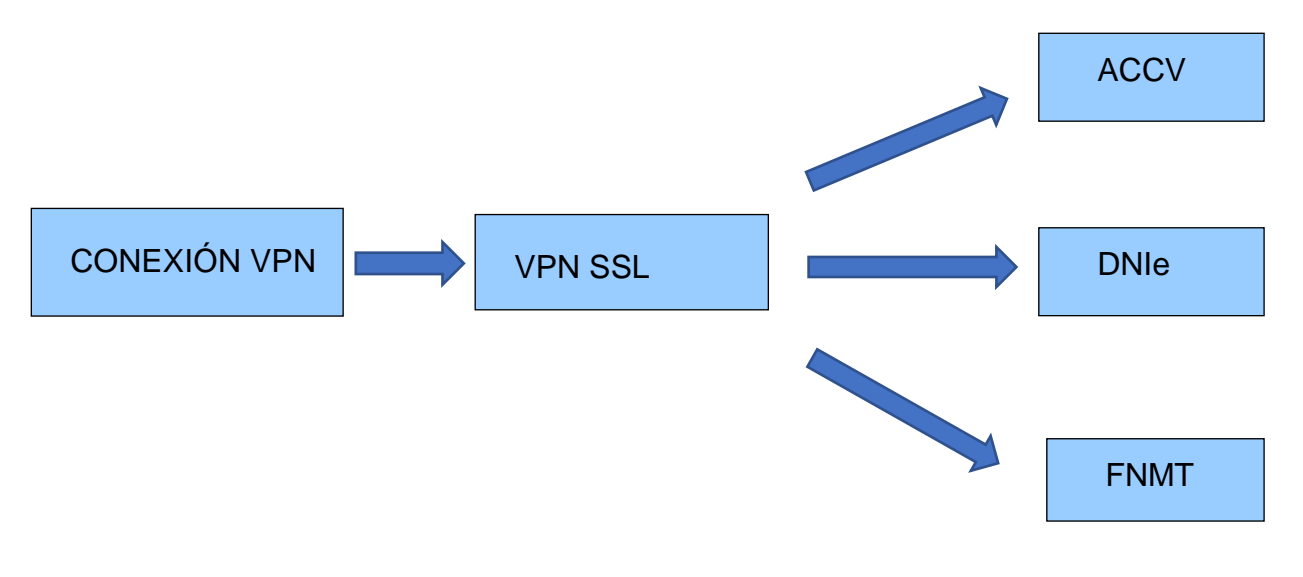

## 3.1 Obtener un certificado digital personal.

El primer requisito es obtener un certificado digital personal. Dicho certificado puede ser emitido por la Autoridad de Certificación de la Generalitat Valenciana (ACCV), por la Fábrica Nacional de Moneda y Timbre (FNMT) o también puede ser utilizado el certificado digital incluido en el DNI electrónico con un lector de tarjeta apropiado.

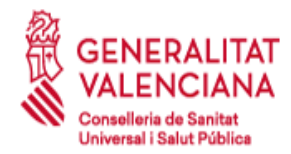

# 3.2 Instalar el software Cisco Anyconnect.

 Instalar el software cliente de Cisco. Este puede ser obtenido en la siguiente dirección:

https://www.san.gva.es/web/conselleria-de-sanidad-universal-y-saludpublica/client-vpn

### 3.2.1 Instalación de los certificados raíz.

En la web <u>https://www.accv.es/servicios/ciudadanos-y-autonomos/descarga-de-</u> certificados-jerarquia/

pueden descargarse los certificados raíz de la ACCV necesarios para la conexión VPN:

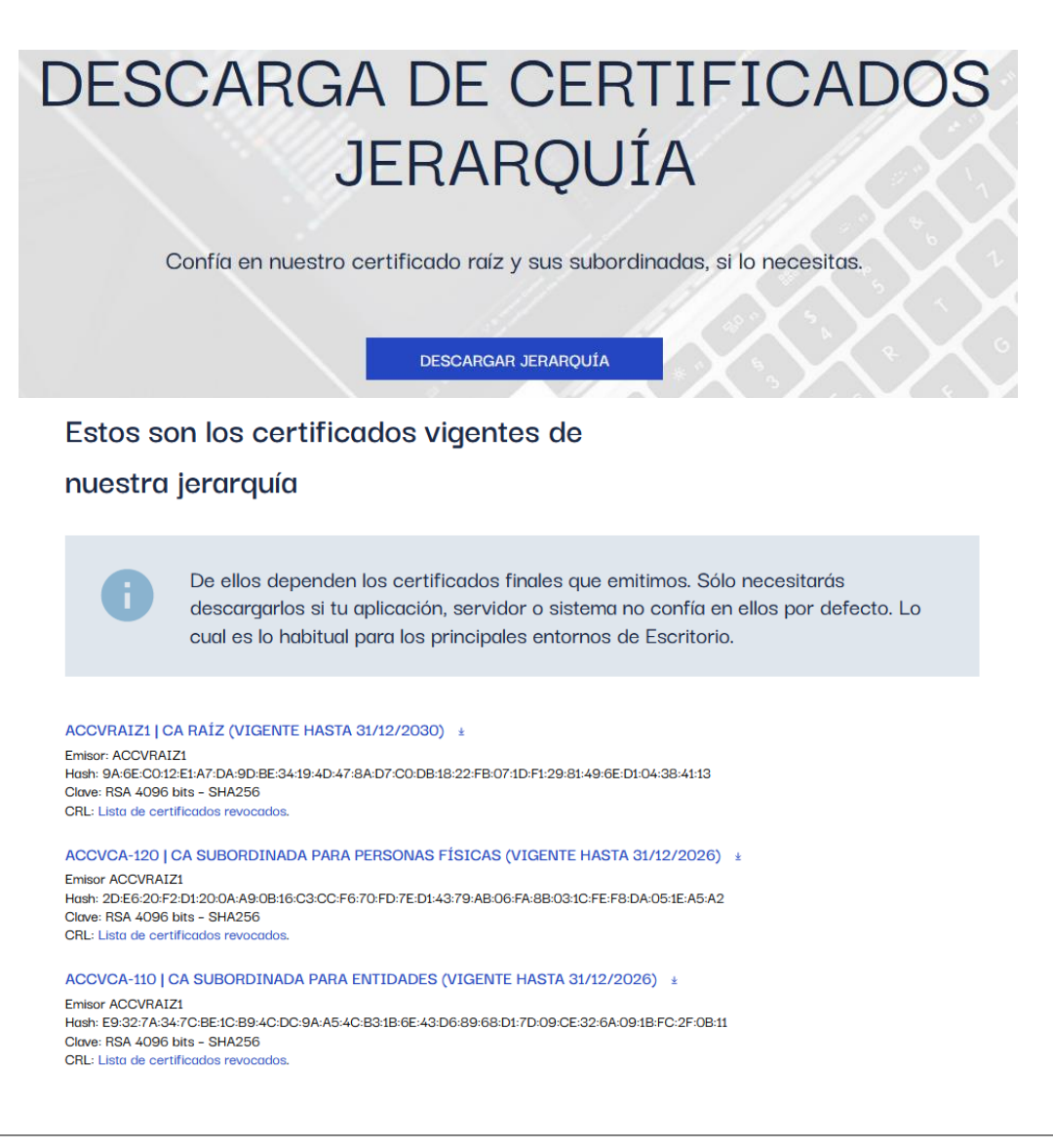

Manual de acceso a Conselleria de Sanitat Universal i Salut Pública mediante cliente VPN

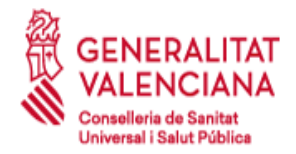

Para instalar cada uno de los certificados anteriores seguimos el mismo procedimiento. Lo ejecutamos y seleccionamos "Instalar certificado..."

| 🕵 Certificado                                                                                                    | Х |
|----------------------------------------------------------------------------------------------------|---|
| General Detalles Ruta de certificación                                                                                                    |   |
| Información del certificado                                                                                                    | - |
| Este certif. está destinado a los siguientes propósitos:                                                                                                    |   |
| <ul> <li>Asegura la identidad de un equipo remoto</li> <li>Prueba su identidad ante un equipo remoto</li> <li>Protege los mensajes de correo electrónico</li> <li>Confirma que el software procede de un editor de software</li> <li>Protege el software de alteraciones después de su publicación</li> <li>Todas las directivas de emisión</li> </ul> |   |
| * Para ver detalles, consulte la declaración de la entidad de ce                                                                                                    |   |
| Emitido para: ACCVRAIZ1                                                                                                    |   |
| Emitido por: ACCVRAIZ1                                                                                                    |   |
| Válido desde 05/05/2011 hasta 31/12/2030                                                                                                    |   |
| Instalar certificado Declaración del emisor                                                                                                    | ] |
| Acepta                                                                                                    | r |

Seleccionamos Usuario actual en la ubicación del almacén.

| Este es                                                 | el Asistente                                                                             | para import                                                        | ar certificados                                                                 |                                           |
|---------------------------------------------------------|------------------------------------------------------------------------------------------|--------------------------------------------------------------------|---------------------------------------------------------------------------------|-------------------------------------------|
| Este asiste<br>de revocad                               | nte lo ayuda a copia<br>ión de certificados d                                            | ar certificados, <mark>l</mark> ista<br>desde su disco a un        | s de certificados de con<br>almacén de certificados                             | ifianza y listas<br>s.                    |
| Un certifica<br>identidad y<br>conexione:<br>guardan lo | ado, que lo emite un<br>v contiene informació<br>s de red seguras. Ur<br>s certificados. | a entidad de certifi<br>ón que se usa para<br>n almacén de certifi | cación, es una confirma<br>proteger datos o para (<br>cados es el área del sist | ción de su<br>establecer<br>tema donde se |
| Ubicaciór<br>Usua<br>Cequip                             | n del almacén<br>rio actual<br>po local                                                  |                                                                    |                                                                                 |                                           |
| Haga clic e                                             | n Siguiente para cor                                                                     | ntinuar.                                                           |                                                                                 |                                           |
|                                                         |                                                                                          |                                                                    |                                                                                 |                                           |

Manual de acceso a Conselleria de Sanitat Universal i Salut Pública mediante cliente VPN

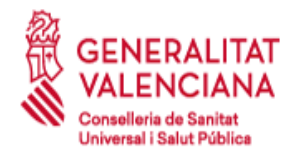

Por último, marcamos que se seleccione automáticamente el almacén de certificados y finalizamos la instalación.

|   |                                                                                                    | Х |
|---|----------------------------------------------------------------------------------------------------|---|
| ← | 🚰 Asistente para importar certificados                                                                                                   |   |
|   |                                                                                                    |   |
|   | Almacén de certificados                                                                                                    |   |
|   | Los almacenes de certificados son las áreas del sistema donde se guardan los<br>certificados.                                            | _ |
|   | Windows puede seleccionar automáticamente un almacén de certificados; también se<br>puede especificar una ubicación para el certificado. |   |
|   | Seleccionar automáticamente el almacén de certificados según el tipo de certificado                                                      |   |
|   | Colocar todos los certificados en el siguiente almacén                                                                                   |   |
|   | Almacén de certificados:                                                                                                    |   |
|   | Examinar                                                                                                    |   |
|   |                                                                                                    |   |
|   |                                                                                                    |   |
|   |                                                                                                    |   |
|   |                                                                                                    |   |
|   |                                                                                                    |   |
|   |                                                                                                    |   |
|   |                                                                                                    |   |
|   |                                                                                                    |   |
|   |                                                                                                    |   |
|   |                                                                                                    |   |
|   | Siguiente Cancelar                                                                                                    |   |

Debemos repetir este proceso para todos los certificados listados en el inicio de este apartado.

### 3.2.2 Instalación de los certificados personales

Los certificados personales a utilizar pueden ser los de la ACCV, FNMT o el DNIe.

### Certificado Personal de la ACCV y FNMT

Al igual que los certificados raíz, también debemos instalar el certificado personal. Hacemos doble click sobre nuestro certificado personal, lo instalamos con nuestra contraseña y aparecerá en la pestaña de Personal del almacén de certificados.

Podemos comprobarlo una vez instalado desde Panel de Control $\rightarrow$ Opciones de Internet $\rightarrow$ Contenido $\rightarrow$ Certificados.

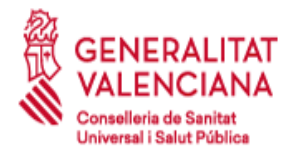

| 🎨 Certificados                                                                                 |                            |             |              | >               | < |
|------------------------------------------------------------------------------------------------|----------------------------|-------------|--------------|-----------------|---|
| Propósito planteado: <too< td=""><td>los&gt;</td><td></td><td></td><td>~</td><td>•</td></too<> | los>                       |             |              | ~               | • |
| Personal Otras personas                                                                        | Entidades de certificación | intermedias | Entidades de | certificaci 💶 🕨 |   |
| Emitido para                                                                                   |                            | Emitido por |              | Fecha de        |   |
| <b>F</b>                                                                                       |                            | ACCVCA-12   | 0            | 01/07/2020      |   |
|                                                                                                |                            |             |              |                 |   |
| <                                                                                              |                            |             |              | 7               |   |
| Importar Exportar                                                                              | . Quitar                   |             | Opciones     | s avanzadas     |   |
| Autopticación del diepto.                                                                      |                            |             |              |                 |   |
| Autenucación del ciente, Co                                                                    | ineo seguio                |             |              | Ver             |   |
|                                                                                                |                            |             |              | Cerrar          | ] |

Si se utiliza la tarjeta criptográfica, es necesario conectar el certificado digital de la tarjeta criptográfica a través del lector de tarjetas al equipo desde el que se realizará la conexión VPN.

Para ello se necesitará el software CardOS API, G&D o Bit4id (consultar compatibilidades con las versiones de Windows).

Puede consultar las siguientes páginas de la ACCV si necesita más información:

https://www.accv.es/descargables/ https://www.accv.es/manuales-y-guias

De los dos certificados que aparecerán se debe elegir el certificado de FIRMA (a priori desde la herramienta no es posible distinguirlos).

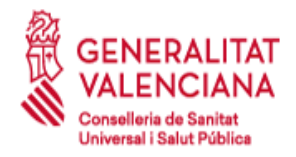

### Certificados DNIe

Para usar los certificados personales del DNIe primero debemos comprobar que nuestro lector de tarjetas es compatible con el DNIe e instalar sus controladores.

Una vez hecho esto podemos introducir nuestro DNIe con los certificados activados (apartado 3.1.2) y se cargarán automáticamente en la pestaña Personal del almacén de certificados. Para comprobarlo de nuevo podemos ir a Panel de Control $\rightarrow$ Opciones de Internet $\rightarrow$ Contenido $\rightarrow$ Certificados.

| 🍖 Certifica     | ados         |                                 |             |              | ×               |
|-----------------|--------------|---------------------------------|-------------|--------------|-----------------|
| Propósito pla   | anteado: <   | (Todos>                         |             |              | ~               |
| Personal        | Otras person | as Entidades de certificación i | intermedias | Entidades de | certificaci 💶 🕨 |
| Emitido p       | Dara         |                                 | Emitido por |              | Fecha de        |
| E R             |              | (AUTENTICACIÓN)                 | AC DNIE 00  | 01           | 28/08/2018      |
| <b>-</b>        |              | (FIRMA)                         | AC DNIE 00  | 01           | 28/08/2018      |
| ۲.              |              |                                 |             |              | >               |
| Importar        | . Export     | ar Quitar                       |             | Opciones     | avanzadas       |
| <todos></todos> | planteados a |                                 |             |              | Ver             |
|                 |              |                                 |             |              | Cerrar          |

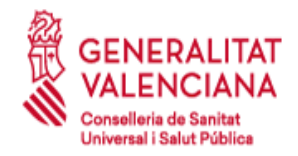

# 3.3 Apertura de puertos en la red Local de la empresa.

La red local de la empresa debe tener abiertos de salida los siguientes puertos y protocolos.

- UDP 500 (ISAKMP/IKE)
- UDP 4500 (NAT-T) o en su defecto los Protocolos ESP (IP 50) y AH (IP 51).

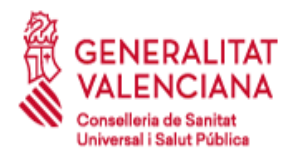

# 4 Tratamiento de la solicitud

Para habilitar el acceso VPN es necesario que el responsable del proyecto, contrato, convenio, etc, genere una solicitud en el Sistema de gestión de Servicios TI (SIGESTI) de la Conselleria de Sanitat Universal i Salut Pública.

Al realizar la solicitud de acceso, el usuario final se compromete al cumplimiento de las cláusulas de confidencialidad y uso de la conexión que vienen descritas en este documento.

Una vez recibida y validada la solicitud, se procederá a la creación del usuario VPN con su correspondiente contraseña, que le será notificada a la persona que realizó la solicitud inicialmente.

Consideraciones para tener en cuenta:

- La solicitud <u>debe</u> especificar el nombre y apellidos de la persona que solicita el acceso y la empresa u organismo al que pertenece.
- La solicitud <u>debe</u> especificar el DNI del usuario final, ya que éste será el identificador de acceso único a la VPN, así como un correo electrónico válido y un teléfono de contacto.
- La solicitud <u>debe</u> especificar el Proyecto o Servicio para el cual se requiere el acceso VPN.
- Por defecto se asigna un año como fecha de caducidad para la VPN del usuario final asociada a un proyecto global.
- La solicitud <u>debe</u> especificar la aplicación o funcionalidad de los accesos requeridos.

Generación del ticket en la aplicación SIGESTI:

 Todos los campos señalados a continuación son requeridos para la tramitación de la solicitud.

| Crear nueva solicitud 428940               |                 |                     | Guardar Crear orden de cambio | Crear incidente(\$) | Cancelar Restablecer | Perfil rápido(Q) | Usar plantill |
|--------------------------------------------|-----------------|---------------------|-------------------------------|---------------------|----------------------|------------------|---------------|
| Q, Solicitante *                           | Estado          | Motivo              | Prioridad *                   | Canal de Entrada *  |                      | CAB              |               |
|                                            | Enviado a Grupo | Inicial             | 3 ~                           | CA SDM ~            |                      |                  |               |
| <ul> <li>Datos Usuario Afectado</li> </ul> |                 |                     |                               |                     |                      |                  |               |
| Q, Apellido, Nombre *                      | DNI             | Teléfono contacto * | Disponibilidad                |                     | Correo               |                  |               |
|                                            |                 |                     |                               |                     |                      |                  |               |
| Q, Centro *                                | Código CRC      | Departamento        | Horario                       |                     |                      |                  |               |
|                                            |                 |                     |                               |                     |                      |                  |               |
| <ul> <li>Categorización</li> </ul>         |                 |                     |                               |                     |                      |                  |               |
| + Categoría *                              | Q, Grupo *      | Asignatario         | Ag                            | Jente CATS          |                      |                  |               |
|                                            |                 |                     |                               |                     |                      |                  |               |

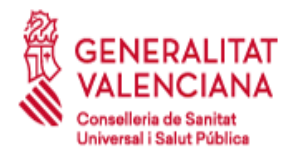

Tel. 961.928.000

### - Se debe generar el ticket de solicitud bajo la siguiente categoría:

### Solicitud→Redes y Telecomunicaciones→Accesos externos→VPN-L2L

#### Selección de área de solicitud

### Área de solicitud

✓ Solicitud

- > Aplicacion
  - Aplicación. Alegaciones Categoría para que las empresas realicen alegaciones relacionadas con tickets que impactan en la facturación
- > Business Intelligence Solicitudes relacionadas con sistemas de BI
- > Calidad Petición relacionada con aspectos relativos a la calidad de los proyectos/servicios.
- > CMDB e Inventario
- > Documentacion
- Integraciones Peticiones relacionadas con las integraciones entre aplicaciones.
   Llamada erronea Llamadas recibidas por equivocación.
- > Mantenimiento del centro de informatica Peticiones relacionadas con el mantenimiento del centro de informática
- > Monitorizacion
- > Notificacion
- > Puesto de trabajo Peticiones relacionadas con el puesto de trabajo
- Redes y Telecomunicaciones
  - Accesos externos

Linea dedicada Peticiones relacionadas con la línea dedicada

VPN-L2L Peticiones relacionadas con la VPN o L2L

Analisis o monitorizacion de trafico red Solicitud de análisis o monitorizacion del tráfico de la red

Auditoria de seguridad en red Solicitud de auditoria de seguridad en red

Conectividad entre/a sistemas de informacion Peticiones de conectividad entre/a sistemas de informacion

> Datos

Direccionamiento IP Petición de direccionamiento de IP

GPRS/Tablets Peticiones relacionadas con el servicio de movilidad (GPRS, tablets, SIM)

Informes Trafico / Extensiones de voz Solicitud de informes de tráfico o de extensiones de voz (proveedor de servicios WAN/Voz) Servicios de red (DNS, proxys) Solicitudes relacionadas con servicios de red (DNS, proxys).

Videoconferencia Peticiones relacionadas con el servicio de videoconferencia

- > Voz
- > Seguridad

Servicio no soportado Solicitudes relacionadas con servicios no soportados en el catálogo de servicios de CATS

. ....

- En el campo "Resumen" debe figurar el nombre del usuario o de la empresa/organismo para la que se solicita el acceso.

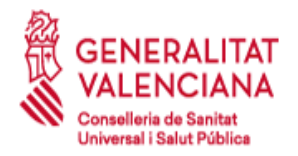

| ∧ Inform  | ación deta         | llada |  |  |  |
|-----------|--------------------|-------|--|--|--|
| Resumen * | <u>O</u> rtografía |       |  |  |  |
|           |                    |       |  |  |  |

Ejemplo: Solicitud alta VPN – [Nombre/DNI] / [Empresa/Organismo]

- En la descripción del ticket se debe incluir la siguiente información **obligatoriamente**:

Se solicita la generación de un acceso VPN a la red de la Conselleria de Sanitat Universal i Salut Pública.

Los datos relacionados para dicho acceso son los siguientes:

Nombre y apellidos del usuario final\*:

DNI del usuario final\*:

Empresa/Organismo del usuario final\*:

Teléfono del usuario final\*:

Correo electrónico del usuario final\*:

Proyecto/Servicio\*:

Listado de accesos requeridos:

- Aplicación o funcionalidad\*:
- Dirección IP:
- Puertos:

\* Campos obligatorios

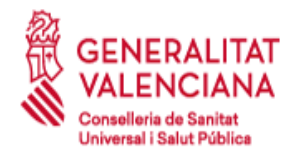

# 5 Configuración del Acceso

# 5.1 Modo VPN SSL

### PASOS:

1.- Conectar al PC el lector con la tarjeta criptográfica (certificado de la ACCV, DNI electrónico o FNMT).

2.- Introducir en un navegador web: <u>"https://vpn.san.gva.es"</u> (Ver NOTA).

3.- Seleccionar el certificado en la ventana emergente que aparece (se pedirá el PIN del certificado).

4.- Introducir Usuario y Password asignado a la conexión VPN (estas credenciales son para acceder a la red de Conselleria y serán facilitadas por el CGRA llamando al 961961555).

5.- Aparecerá una ventana de CiscoAnyConnect que pedirá descargar e instalar un cliente ligero de Cisco para la conexión VPN.

6.- Una vez finalizada la instalación, la conexión pasa a estado "connected" y con una dirección IP de Sanidad asignada.

### NOTA:

SI EL PC DESDE EL QUE SE VA A REALIZAR LA CONEXIÓN VPN SSL TIENE SISTEMA OPERATIVO WINDOWS, SE PUEDE DESCARGAR DIRECTAMENTE LA APLICACIÓN "Cisco Anyconnect" DESDE LA WEB https://www.san.gva.es/web/conselleria-de-sanidad-universal-y-saludpublica/client-vpn Y EJECUTARLA ESPECIFICANDO COMO SERVIDOR REMOTO "vpn.san.gva.es" (se solicitará a continuación el PIN del certificado, así como el usuario/password asociado a la conexión).

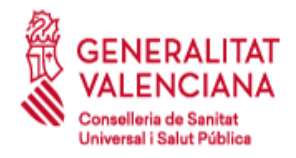

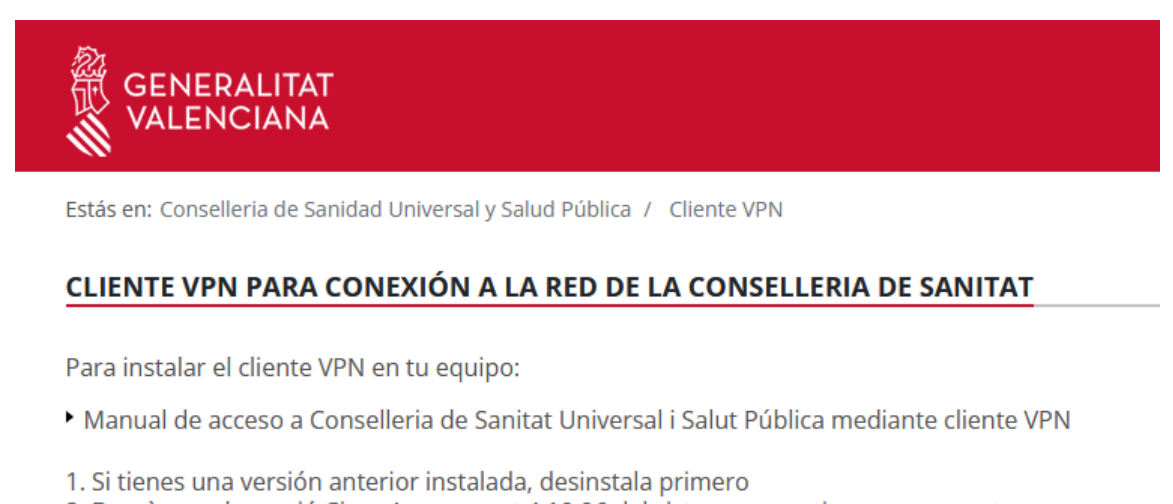

- 2. Descàrrega la versió Cisco Anyconnect 4.10.06 del sistema operatiu corresponent
- Windows 8, 10 i 11
- Linux x64
- Mac

| 🚳 Cisco AnyC  | onnect Secure Mobility Client                      |   | — |         | ×               |
|---------------|----------------------------------------------------|---|---|---------|-----------------|
|               | <b>VPN:</b><br>Ready to connect.<br>vpn.san.gva.es | ~ |   | Connect |                 |
| <b>\$</b> (i) |                                                    |   |   |         | uluilu<br>cisco |

Cuando la aplicación nos pida el certificado personal, deberemos seccionar el certificado asociado al usuario que va a acceder a la VPN.

Este certificado personal **deberá estar instalado en la cuenta de usuario del** equipo.

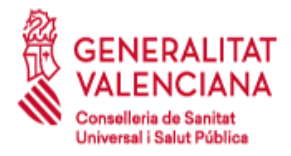

### SUBDIRECCIÓN GENERAL DE SISTEMAS DE INFORMACIÓN PARA LA SALUD

C/ Micer Mascó, 31 46010 Valencia Tel. 961.928.000

| Segurida                                   | d de Windows                                                             | × |  |  |
|--------------------------------------------|--------------------------------------------------------------------------|---|--|--|
| Cisco AnyConnect - Certificate Selection   |                                                                          |   |  |  |
| Select the certificate for authentication. |                                                                          |   |  |  |
|                                            | FIRMA                                                                    |   |  |  |
| لــــــــا                                 | Emisor: ACCVCA-120                                                       |   |  |  |
|                                            | Válido desde: 26/07/2022 hasta 25/07/2025                                |   |  |  |
|                                            | Haga clic aquí para ver las propiedades del certificado                  |   |  |  |
| Más op                                     | ciones                                                                   |   |  |  |
| 8 =                                        | FIRMA<br>Emisor: ACCVCA-120<br>Válido desde: 26/07/2022 hasta 25/07/2025 |   |  |  |
| 8=                                         | Emisor: AC FNMT Usuarios                                                 |   |  |  |
|                                            | Aceptar Cancelar                                                         |   |  |  |

Podemos hacer clic en las propiedades del certificado para asegurarnos de que hemos elegido nuestro certificado.

| Certificate Details                                                                                                    | ×   |
|----------------------------------------------------------------------------------------------------|-----|
| General Detalles Ruta de certificación                                                                                                    |     |
| Información del certificado                                                                                                    |     |
| Este certif. está destinado a los siguientes propósitos:                                                                                                    |     |
| <ul> <li>Prueba su identidad ante un equipo remoto</li> <li>Protege los mensajes de correo electrónico</li> <li>0.4.0.194112.1.0</li> <li>1.3.6.1.4.1.8149.3.7.6.0</li> </ul> |     |
| * Para ver detalles, consulte la declaración de la entidad de ce                                                                                                    |     |
| Emitido para:                                                                                                    |     |
| Emitido por: ACCVCA-120                                                                                                    |     |
| Válido desde 26/07/2022 hasta 25/07/2025                                                                                                    |     |
| P Tiene una clave privada correspondiente a este certificado.                                                                                                    |     |
| Instalar certificado Declaración del emisor                                                                                                    | r   |
|                                                                                                    |     |
| Асері                                                                                                    | tar |

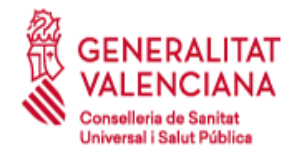

# 5.2 Instalación de los certificados de la ACCV sobre macOS

A continuación, se describen los pasos a realizar para instalar los certificados digitales de la cadena de certificación de la Agencia de Tecnología y Certificación Electrónica, ACCV, en el navegador Safari sobre los sistemas operativos macOS.

La instalación de la cadena de certificación en el navegador es imprescindible para el correcto funcionamiento de sus certificados.

Los pasos que seguir son los siguientes:

 a) Abra el navegador Safari, acceda a la página <u>https://www.accv.es/vl/servicios/empresas/descarga-de-certificados-jerarquia/</u> y pulse sobre el icono "Descargar Jerarquía"

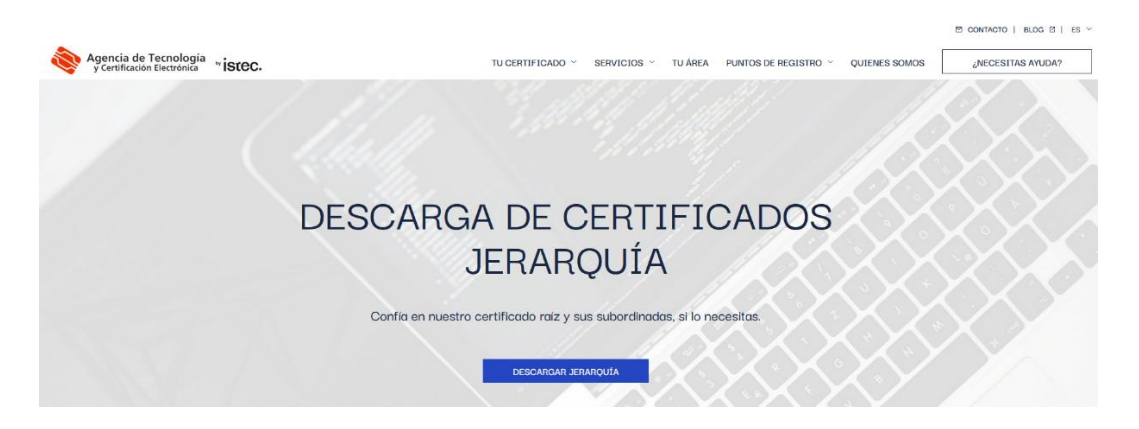

b) Haga clic sobre los enlaces "ACCVRAIZ1", "ACCVA-120" y "ACCVA-110" y descargarlos.

### ACCVRAIZ1 | CA RAÍZ (VIGENTE HASTA 31/12/2030) 🔹

Emisor: ACCVRAIZ1 Hash: 9A:6E:C0:12:E1:A7:DA:9D:BE:34:19:4D:47:8A:D7:C0:DB:18:22:FB:07:1D:F1:29:81:49:6E:D1:04:38:41:13 Clave: RSA 4096 bits - SHA256 CRL: Lista de certificados revocados.

### ACCVCA-120 | CA SUBORDINADA PARA PERSONAS FÍSICAS (VIGENTE HASTA 31/12/2026) 👱

Emisor ACCVRAIZ1 Hash: 2D:E6:20:F2:D1:20:0A:A9:0B:16:C3:CC:F6:70:FD:7E:D1:43:79:AB:06:FA:8B:03:1C:FE:F8:DA:05:1E:A5:A2 Clave: RSA 4096 bits - SHA256 CRL: Lista de certificados revocados.

ACCVCA-110 | CA SUBORDINADA PARA ENTIDADES (VIGENTE HASTA 31/12/2026) ± Emisor ACCVRAIZ1 Hash: E9:32:7A:34:7C:BE:1C:B9:4C:DC:9A:A5:4C:B3:1B:6E:43:D6:89:68:D1:7D:09:CE:32:6A:09:1B:FC:2F:0B:11 Clave: RSA 4096 bits - SHA256 CRL: Lista de certificados revocados.

MAN-COMN.040

Manual de acceso a Conselleria de Sanitat Universal i Salut Pública mediante cliente VPN

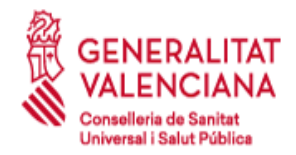

Tel. 961.928.000

- c) Ir a la carpeta de Descargas y hacer doble click sobre el certificado **ACCVRAIZ1.crt** para instalarlo y registrarlo en su Sistema.
- d) Repetir esta operación para ACCVCA-120.crt y ACCVCA-110.crt
- e) Comprobar que habéis registrado correctamente los tres certificados anteriores, abra la aplicación "Acceso a llaveros" y seleccionar "Sistema"→"Certificados".

| •••                                                                                                    | Acceso a Llaveros                                                                                                    |                                                          | C                     | í       |
|----------------------------------------------------------------------------------------------------|----------------------------------------------------------------------------------------------------|----------------------------------------------------------|-----------------------|---------|
| Llaveros por omisión                                                                                     | Todos los ítems Contraseñas Notas segura                                                                              | as Mis certificados Claves Certificados                  |                       |         |
| <ul> <li>d' Inicio de sesión</li> <li>iCloud</li> <li>Llaveros del sistema</li> <li>A Sistema</li> </ul> | Certification<br>Autoridad de certificación interm<br>Caduca: viernes, 1 de enero de 2<br>State certificado es válido | nedia<br>2027, 0:59:00 (hora estándar de Europa central) |                       |         |
| 直 Raíz del sistema                                                                                       | Nombre                                                                                                    | ^ Clase                                                  | Caducidad             | Llavero |
|                                                                                                    | ACCVCA-110                                                                                                    | certificado                                              | 1 ene 2027, 0:59:00   | Sistema |
|                                                                                                    | CCVCA-120                                                                                                    | certificado                                              | 1 ene 2027, 0:59:00   | Sistema |
|                                                                                                    | ACCVRAIZ1                                                                                                    | certificado                                              | 31 dic 2030, 10:37:37 | Sistema |

 f) Hacer click derecho sobre el certificado "ACCVRAIZ1" i seleccionar "Obtener información". En la ventana del certificado despliegue "Confiar" y seleccione "Confiar siempre" en la opción "Al utilizar este certificado"

| •••              | ACCVRAIZ1                                                                                                   |                                                              |                                                 |  |  |
|------------------|----------------------------------------------------------------------------------------------------|--------------------------------------------------------------|-------------------------------------------------|--|--|
| Certificate      | ACCVRAIZ1<br>Autoridad de certificad<br>Caduca: martes, 31 de<br>Europa central)<br>S Este certificado esta | ción raíz<br>e diciembre de 2030, 1<br>á marcado como fiable | 0:37:37 (hora estándar de<br>e para esta cuenta |  |  |
| ∨ Confiar<br>Alu | ıtilizar este certificado:                                                                                  | Confiar siempre                                              | 6                                               |  |  |

g) Instalar los tres certificados en 'Inicio de sesión' mediante el menú de "Acceso a llaveros" en "Archivo→Importar items".

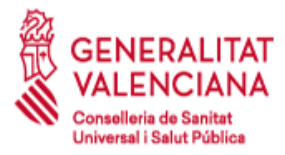

### SUBDIRECCIÓN GENERAL DE SISTEMAS DE INFORMACIÓN PARA LA SALUD

C/ Micer Mascó, 31 46010 Valencia Tel. 961.928.000

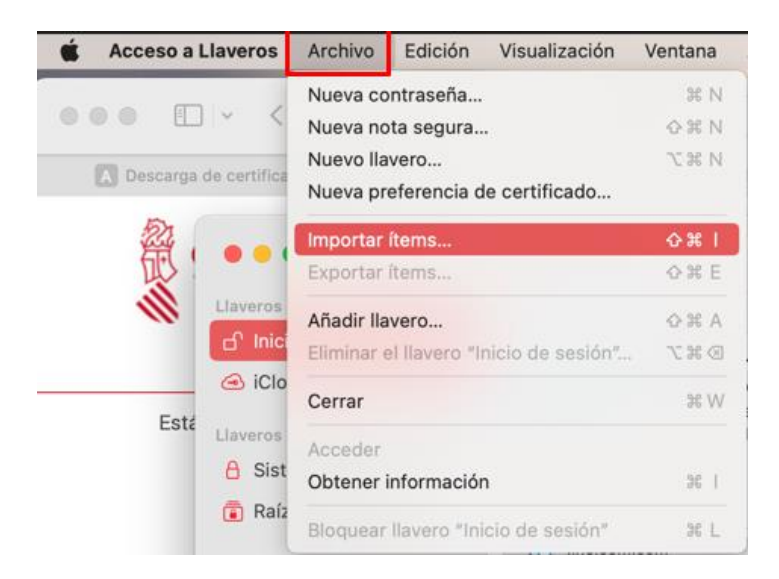

h) Repita el proceso f) para ACCVRAIZ1 y compruebe que ha registrado correctamente los tres certificados.

| •••                                                                                                    | Acceso a Llaveros                                                                                                    |                                                                                                    | 🗹 🛈 Q Buscar                                                                                                    |                                                                                         |  |  |  |
|----------------------------------------------------------------------------------------------------|----------------------------------------------------------------------------------------------------|----------------------------------------------------------------------------------------------------|----------------------------------------------------------------------------------------------------|-----------------------------------------------------------------------------------------|--|--|--|
| Llaveros por omisión                                                                                      | Todos los ítems Contraseñas Notas seguras Mis certificados Claves Certificados                                                                                                    |                                                                                                    |                                                                                                    |                                                                                         |  |  |  |
| <ul> <li>☐ Inicio de sesión</li> <li>④ iCloud</li> <li>Llaveros del sistema</li> <li>▲ Sistema</li> </ul> | ACCVCA-110<br>Autoridad de certificación intermedia<br>Caduca: viernes, 1 de enero de 2027, 0:59:00 (ho<br>este certificado es válido                                                                                                    | ora estándar de Europa central)                                                                                                    |                                                                                                    |                                                                                         |  |  |  |
| 🝙 Raíz del sistema                                                                                        | Nombre                                                                                                    | Clase                                                                                                    | Caducidad                                                                                                    | Llavero                                                                                 |  |  |  |
|                                                                                                    |                                                                                                    | certificado                                                                                                    | 9 abr 2020, 14:00:00                                                                                                    | Inicio de sesión                                                                        |  |  |  |
|                                                                                                    |                                                                                                    | certificado                                                                                                    | 26 jun 2020, 9:41:00                                                                                                    | Inicio de sesión                                                                        |  |  |  |
|                                                                                                    | ACCVCA-110                                                                                                    | certificado                                                                                                    | 1 ene 2027, 0:59:00                                                                                                    | Inicio de sesión                                                                        |  |  |  |
|                                                                                                    |                                                                                                    |                                                                                                    |                                                                                                    |                                                                                         |  |  |  |
| •••                                                                                                    | Acceso a Llaveros                                                                                                    |                                                                                                    | Cí (i) Q Buscar                                                                                                    |                                                                                         |  |  |  |
| Llaveros por omisión                                                                                      | Todos los ítems Contraseñas Notas seguras Mis certifica                                                                                                    | ados Claves Certificados                                                                                                    |                                                                                                    |                                                                                         |  |  |  |
| 🗗 Inicio de sesión                                                                                        |                                                                                                    |                                                                                                    |                                                                                                    |                                                                                         |  |  |  |
| liCloud                                                                                                   | Certificate<br>Autoridad de certificación intermedia<br>Caduca: viernes. 1 de enero de 2027. 0:59:00 (ho                                                                                                    | ora estándar de Europa central)                                                                                                    |                                                                                                    |                                                                                         |  |  |  |
| Llaveros del sistema                                                                                      | Este certificado es válido                                                                                                    |                                                                                                    |                                                                                                    |                                                                                         |  |  |  |
| Sistema                                                                                                   |                                                                                                    |                                                                                                    |                                                                                                    |                                                                                         |  |  |  |
| 🝙 Raíz del sistema                                                                                        | Nombre                                                                                                    | ∧ Clase                                                                                                    | Caducidad                                                                                                    | Llavero                                                                                 |  |  |  |
|                                                                                                    |                                                                                                    | certificado                                                                                                    | 9 abr 2020, 14:00:00                                                                                                    | Inicio de sesión                                                                        |  |  |  |
|                                                                                                    |                                                                                                    | certificado                                                                                                    | 26 jun 2020, 9:41:00                                                                                                    | Inicio de sesión                                                                        |  |  |  |
|                                                                                                    | ACCVCA-110                                                                                                    | certificado                                                                                                    | 1 ene 2027, 0:59:00                                                                                                    | Inicio de sesión                                                                        |  |  |  |
|                                                                                                    |                                                                                                    | certificado                                                                                                    | 1 ene 2027, 0:59:00                                                                                                    | Inicio de sesión                                                                        |  |  |  |
|                                                                                                    |                                                                                                    |                                                                                                    |                                                                                                    |                                                                                         |  |  |  |
|                                                                                                    | Acceso a Llaveros                                                                                                    |                                                                                                    | U U Buscar                                                                                                    |                                                                                         |  |  |  |
| Llaveros por omisión                                                                                      | Todos los ítems Contraseñas Notas seguras Mis certific                                                                                                    | cados Claves Certificados                                                                                                    |                                                                                                    |                                                                                         |  |  |  |
| d' Inicio de sesión                                                                                       | ACCVRAI71                                                                                                    |                                                                                                    |                                                                                                    |                                                                                         |  |  |  |
| iCloud                                                                                                    | Certificate<br>Autoridad de certificación raíz                                                                                                    |                                                                                                    |                                                                                                    |                                                                                         |  |  |  |
|                                                                                                    | Caduca: martes 21 de diciembre de 2020 10:27                                                                                                    | 7:37 (bora estándar de Europa central)                                                                                                    |                                                                                                    |                                                                                         |  |  |  |
| Llaveros del sistema                                                                                      | Caduca: martes, 31 de diciembre de 2030, 10:37                                                                                                    | 7:37 (hora estándar de Europa central)<br>ra esta cuenta                                                                                     |                                                                                                    |                                                                                         |  |  |  |
| Llaveros del sistema                                                                                      | Caduca: martes, 31 de diciembre de 2030, 10:37                                                                                                    | 7:37 (hora estándar de Europa central)<br>ra esta cuenta                                                                                     |                                                                                                    |                                                                                         |  |  |  |
| Llaveros del sistema<br>A Sistema<br>Raíz del sistema                                                     | Caduca: martes, 31 de diciembre de 2030, 10:33<br>CEste certificado está marcado como fiable par<br>Nombre                                                                                                    | 7:37 (hora estándar de Europa central)<br>ra esta cuenta                                                                                     | Caducidad                                                                                                    | Llavero                                                                                 |  |  |  |
| Llaveros del sistema<br>A Sistema<br>Raíz del sistema                                                     | Caduca: martes, 31 de diciembre de 2030, 10:33<br>© Este certificado está marcado como fiable par<br>Nombre                                                                                                    | 7:37 (hora estándar de Europa central)<br>ra esta cuenta                                                                                     | Caducidad<br>9 abr 2020, 14:00:00                                                                                                | Llavero<br>Inicio de sesión                                                             |  |  |  |
| Llaveros del sistema<br>Sistema<br>Raíz del sistema                                                       | Caduca: martes, 31 de diciembre de 2030, 10:33<br>O Este certificado está marcado como fiable par<br>Nombre                                                                                                    | 7:37 (hora estándar de Europa central)<br>ra esta cuenta<br>Clase<br>certificado<br>certificado                                              | Caducidad<br>9 abr 2020, 14:00:00<br>26 jun 2020, 9:41:00                                                                        | Llavero<br>Inicio de sesión<br>Inicio de sesión                                         |  |  |  |
| Llaveros del sistema<br>A Sistema<br>Raíz del sistema                                                     | Caduca: martes, 31 de diciembre de 2030, 10:33<br>© Este certificado está marcado como fiable par<br>Nombre<br>Caduca: martes, 31 de diciembre de 2030, 10:33<br>© Este certificado está marcado como fiable par<br>Nombre<br>Caduca: martes, 31 de diciembre de 2030, 10:33<br>© Este certificado está marcado como fiable par                                                                                                    | 7:37 (hora estándar de Europa central)<br>ra esta cuenta                                                                                     | Caducidad<br>9 abr 2020, 14:00:00<br>26 jun 2020, 9:41:00<br>1 ene 2027, 0:59:00                                                 | Llavero<br>Inicio de sesión<br>Inicio de sesión<br>Inicio de sesión                     |  |  |  |
| Llaveros del sistema<br>A Sistema<br>Raíz del sistema                                                     | Caduca: martes, 31 de diciembre de 2030, 10:33<br>© Este certificado está marcado como fiable par<br>Nombre<br>Caduca: martes, 31 de diciembre de 2030, 10:33<br>© Este certificado está marcado como fiable par<br>AccvCA-120<br>Caduca: martes, 31 de diciembre de 2030, 10:33<br>Caduca: martes, 31 de diciembre de 2030, 10:33<br>Caduca: | 7:37 (hora estándar de Europa central)<br>ra esta cuenta<br>Clase<br>certificado<br>certificado<br>certificado<br>certificado<br>certificado | Caducidad<br>9 abr 2020, 14:00:00<br>26 jun 2020, 9:41:00<br>1 ene 2027, 0:59:00<br>1 ene 2027, 0:59:00<br>21 dio 2020, 10:27:27 | Llavero<br>Inicio de sesión<br>Inicio de sesión<br>Inicio de sesión<br>Inicio de sesión |  |  |  |

MAN-COMN.040

Manual de acceso a Conselleria de Sanitat Universal i Salut Pública mediante cliente VPN

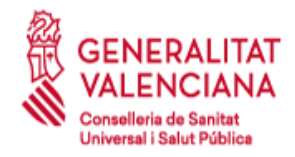

# 5.3 Configuración VPN macOS

Ahora vamos a describir los pasos a realizar para realizar la conexión VPN. El primer paso es comprobar que el certificado está correctamente instalado.

Es posible que se pida una contraseña maestra que deberemos configurar en el submenú **Seguridad**, que se nos pedirá tras arrancar el navegador o acceder a una web segura o con petición de **Login**.

| •   | General Elección de datos Red Actualizar Certificados                      |
|-----|----------------------------------------------------------------------------|
| 0   |                                                                            |
|     | Sus certificados Personas Servidores Autoridades Otros                     |
| Tie | re certificados de estas organizaciones que le identifican:                |
| N   | ombre del certificado Dispositivo de seguridad Número de serie Caduca el 🖽 |
|     | ACCV<br>PARIO Disp. software de seguridad 35:ED:E9:87:04:12:5 19/02/17     |
|     | Ver Hacer copia Hacer copia de todo) Importar Eliminar                     |

El siguiente paso es acceder a la web <u>https://vpn.san.gva.es</u> donde automáticamente el navegador pedirá el acceso a través de nuestro certificado tal y como muestra la siguiente imagen:

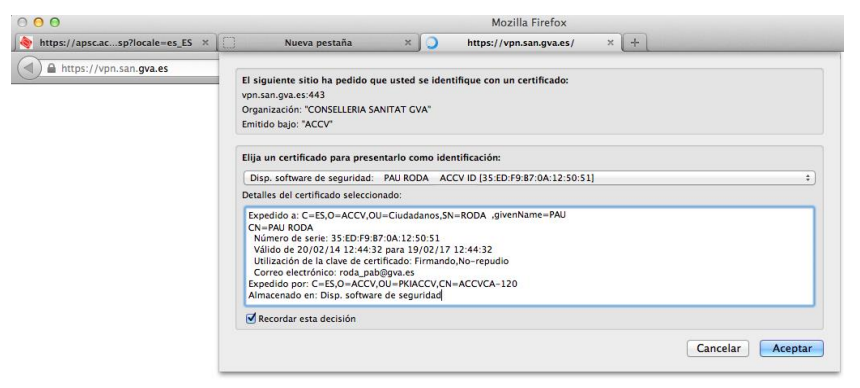

Tras el primer paso (*Autenticación de Usuario*) se nos pedirá la *Identificación*, donde se insertará el usuario y password facilitado por CGRA.

En algunas ocasiones no se produce la autenticación en primera instancia y aparece directamente la identificación, causando fallo directamente con el usuario/password facilitado. En estos casos se debe revisar que los certificados y la contraseña maestra

MAN-COMN.040

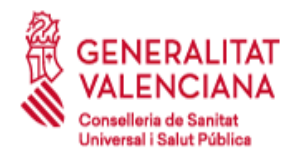

estén correctamente configurados.

Una vez validado el acceso aparecerá una pantalla como la siguiente mostrando un mensaje de bienvenida a la *Red Arterias*.

| https://vpn.san.gva.es/+CSCOE+/portal.html?next=svc |                                                                                                    | ☆ ⊽ C ) (8- | ۹ 💵 🛊 |
|-----------------------------------------------------|----------------------------------------------------------------------------------------------------|-------------|-------|
| altata<br>cisco                                     |                                                                                                    |             |       |
|                                                     |                                                                                                    |             |       |
|                                                     |                                                                                                    |             |       |
|                                                     |                                                                                                    |             |       |
|                                                     | Se encuentra conectado a la red de datos de la<br>Consellería de Sanitat a traves de una red privada<br>virtual. Su acceso a esta red debe limitarse a la                                                                   |             |       |
|                                                     | finalidad y usos para los que fue autorizado. Asimismo<br>le recordamos que las condiciones de acceso a esta<br>red incluyen la observancia, por su parte, de las<br>medidas de seguridad acordadas al solicitar el acceso. |             |       |
|                                                     | La activicad que realice sera registrada, y podra<br>someterse a monitorizacion en cumplimiento de las<br>medidas de seguridad aplicacies.                                                                                  |             |       |
|                                                     | Cantrue                                                                                                    |             |       |

Acto seguido la web redirige al applet que detectará el sistema operativo y facilitará la descarga del instalador del cliente ligero de Cisco para que se realice la conexión.

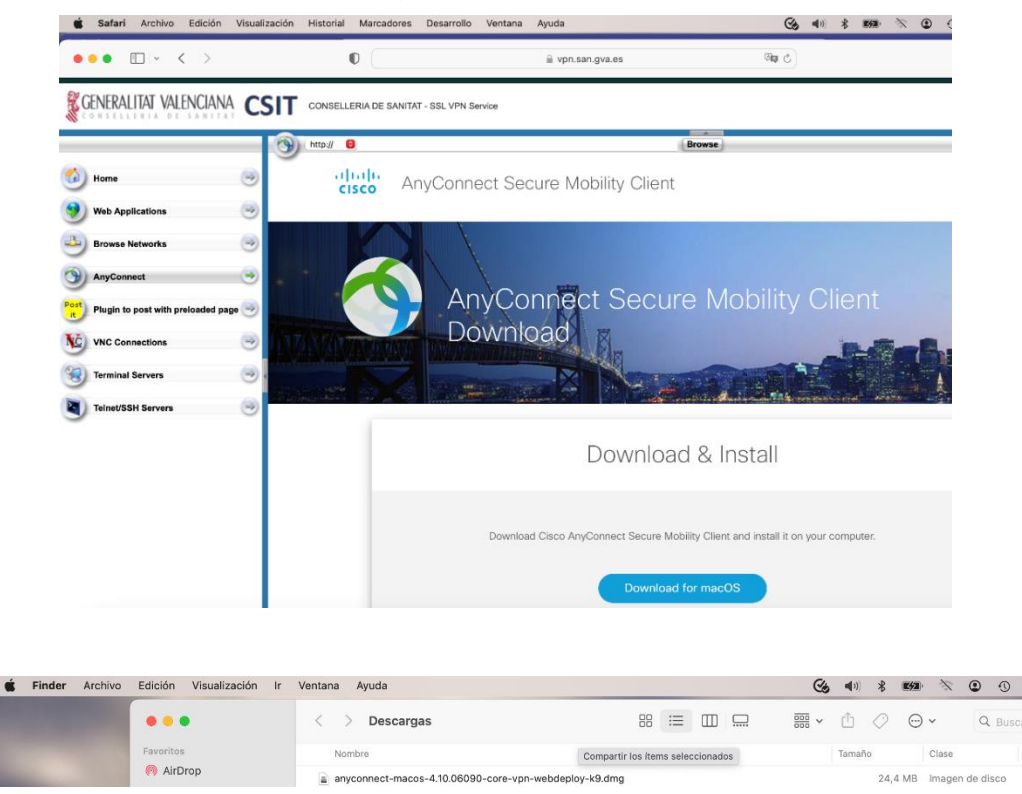

Manual de acceso a Conselleria de Sanitat Universal i Salut Pública mediante cliente VPN

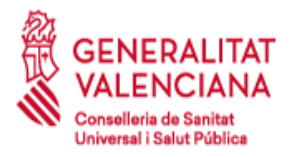

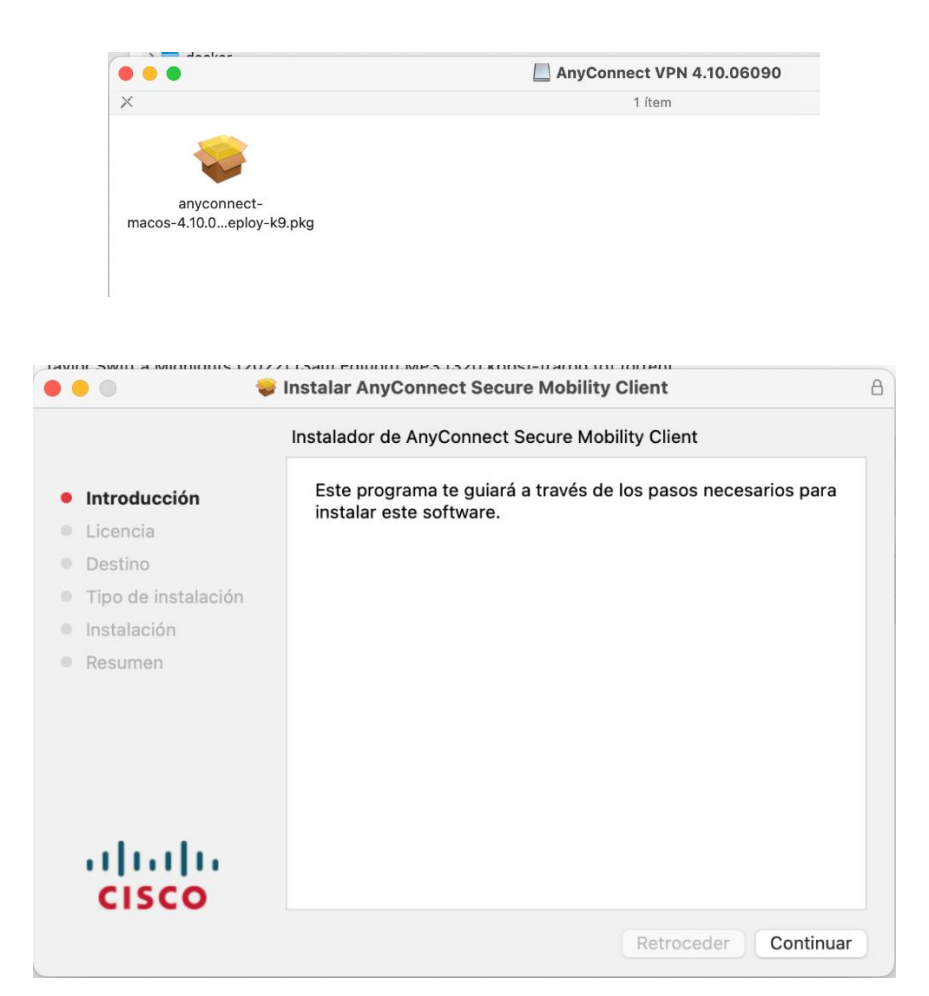

En caso de que la seguridad del navegador esté activada aparecerá el mensaje ¿Permitir a vpn.san.gva.es ejecutar "Java Applet"? Se deberá permitir el acceso para la autodetección.

| 🛗 ¿Permitir a vpn.san.gva.es ejecutar "java Applet"? |                                                                               |                                                                                                    | Continuar bloqueando Permitir X |
|------------------------------------------------------|-------------------------------------------------------------------------------|----------------------------------------------------------------------------------------------------|---------------------------------|
|                                                      | CISCO AnyCo                                                                   | onnect Secure Mobility Client                                                                              |                                 |
|                                                      | WebLaunch Platform Detection - ActiveX - Java Detection - Sun Java - Download | Using Sun Java for Installation Sun Java applet has started. This could take up to 60 seconds. Please walt |                                 |
|                                                      | Connected                                                                     | Download                                                                                                   |                                 |

Es posible que se vuelva a pedir confirmación de acceso durante la ejecución del applet, tal y como se muestra:

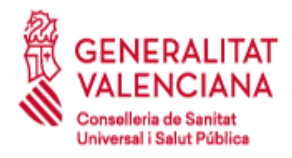

| https://vpn.san.gva.es/CACHE/stc/4/index.                                                             | itml                                                                                                    | <u>ि</u> न <b>ट</b> (8 •                                                                                        | ۹ 🗖 🕨 |
|----------------------------------------------------------------------------------------------------|----------------------------------------------------------------------------------------------------|----------------------------------------------------------------------------------------------------|-------|
| gPermitir a vpn.san.gva.es ejecutar "Java Applet"?<br>Saber más<br>Permitir ahora Permitir y recordar | CISCO AnyC                                                                                                    | onnect Secure Mobility Client                                                                                   |       |
|                                                                                                    | WebLaunch  Platform  Platform  ActiveX  ActiveX  Sup Java Detection  Sup Java  Convolution  Convolution  Con | Using Sun Java for Installation<br>Sun Java applet has started. This could take up to 60<br>second. Please walk |       |
|                                                                                                    |                                                                                                    | Download                                                                                                    |       |

Cuando se detecta el sistema operativo se lanza directamente el enlace al instalador recomendado:

| CISCO AnyC                                                                                                    | onnect Secure Mobility Client                                                                                                    |  |
|----------------------------------------------------------------------------------------------------|----------------------------------------------------------------------------------------------------|--|
| <ul> <li>WebLaunch</li> <li>Platform<br/>betection</li> <li>ActivaX</li> <li>Java Detection</li> <li>Sun Java</li> <li>Download</li> <li>Connected</li> </ul> | Manual Installation           Web-based installation was unsuccessful. If you wish<br>to install the close dwyConnect Secure Mobility<br>Client, you may download an installer package.           Install using the link below:           Mac OS X 10.5+ (intel)           Alternatively, retry the automatic installation. |  |

Y al acceder al enlace nos descargamos el instalador, que posteriormente ejecutaremos e iniciaremos:

| CISCO AnyConnect Secure Mobility Client                                                                                                    |  |
|----------------------------------------------------------------------------------------------------|--|
| e o o Abriendo vpnsetup.dmg                                                                                                    |  |
| Ha elegido abrr:<br>vpnsetup.dmg<br>que es: Document (3.7 MB)<br>de: https://vpn.san.gva.es<br>¿Qué debería hacer Firefox con este archivo?<br>Abrir con DiskImageMounter (predeterminada)<br>Guardar archivo<br>Hacer esto automáticamente para estos archivos a partir de ahora. |  |
| Cancelar Aceptar                                                                                                    |  |

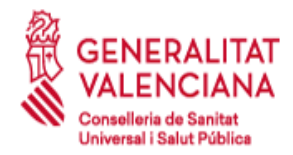

# 6 Soporte para la conexión a empresas externas.

## 6.1 Alcance del Soporte.

- El soporte que el CGRA ofrece a las empresas para la conexión mediante cliente de VPN se centra en los problemas que surjan con el concentrador de VPN ubicado en la red Arterias.
- Si el concentrador de VPN está funcionando normalmente, los problemas que aparezcan con la conexión del cliente deben ser resueltos por el departamento de informática interna o redes de la propia empresa. No obstante, el CGRA prestará la ayuda oportuna para que el personal de la empresa pueda averiguar donde reside su problema.
- En caso de tener que contactar con el CGRA para descartar problemas con el concentrador, o cualquier otra duda, preferiblemente lo hará el personal de la empresa de soporte a Informática y no el usuario final.

## 6.2 Pasos que seguir cuando haya problemas.

- Revisión de los requerimientos previos descritos en el apartado 2 de este documento.
- Revisión de los fallos más frecuentes del apartado 6.3 de este documento.
- Contacto con el soporte interno de tu propia empresa para que revisen que se cumplan todos los requisitos previos.
- Puesta en contacto del soporte de Informática interna de la empresa con el CGRA en el 902 20 20 03. Siendo conscientes que el soporte proporcionado por el CGRA es el definido el punto 6.1 (Alcance del soporte).

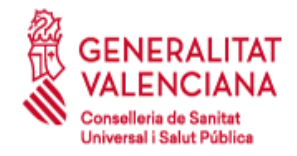

# 6.3 Fallos más frecuentes.

6.3.1 El Cisco AnyConnect no encuentra mi certificado de usuario.

| 🍖 Certificados         |                                                                                 |                            |             |                          | ×      |
|------------------------|---------------------------------------------------------------------------------|----------------------------|-------------|--------------------------|--------|
| Propósito planteado:   | <todo< td=""><td>s&gt;</td><td></td><td></td><td><math>\sim</math></td></todo<> | s>                         |             |                          | $\sim$ |
| Personal Otras per     | sonas                                                                           | Entidades de certificación | intermedias | Entidades de certificaci | F      |
| Emitido para           |                                                                                 | Emitido por                | Fecha de    | Nombre descriptivo       | 1      |
| E <b>R</b>             |                                                                                 |                            | 01/07/2020  | FIRMA                    |        |
|                        |                                                                                 |                            |             |                          |        |
|                        |                                                                                 |                            |             |                          |        |
|                        |                                                                                 |                            |             |                          |        |
|                        |                                                                                 |                            |             |                          |        |
|                        |                                                                                 |                            |             |                          |        |
|                        |                                                                                 |                            |             |                          |        |
| Importar Exp           | oortar                                                                          | Quitar                     |             | Opciones avanzadas       |        |
| Propósitos planteado   | os del cer                                                                      | tificado                   |             |                          |        |
| Autenticación del clie | nte, Cor                                                                        | reo seguro                 |             |                          |        |
|                        |                                                                                 |                            |             | Ver                      | 4      |
|                        |                                                                                 |                            |             |                          |        |
|                        |                                                                                 |                            |             | Cerrar                   |        |

Este error puede deberse a 2 causas:

- Funcionamiento incorrecto del lector de tarjetas o un problema en el certificado. Puede ser necesario reinstalar los drivers del lector (realizando pruebas en varios PCs) o consultar con la ACCV si hay algún problema con el certificado en caso de que el error persista. Consultar con el soporte local de Informática en la empresa para descartar posibles limitaciones o configuraciones incorrectas de los PCs.

- Puede comprobarse si el certificado funciona correctamente utilizándolo para identificarse en la web de la Agencia Tributaria (<u>http://www.aeat.es</u>). En caso de que funcione OK, entonces el problema debe estar en el *Cisco VPN Client*, el cual deberá actualizarse de versión siguiendo las indicaciones del apartado 2 en este mismo documento.

- El certificado personal debe aparecer en la pestaña Personal tal y como se indica en la imagen. (Panel de Control  $\rightarrow$  Opciones de Internet  $\rightarrow$  Contenido  $\rightarrow$  Certificados).

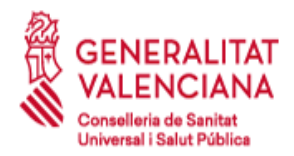

### 6.3.2 Certificados raíz no importados.

Los certificados raíz de la ACCV son necesarios para validar certificados de usuario por lo que deben instalarse siguiendo las indicaciones del apartado 3.2.1 en este mismo documento.

### 6.3.3 Error 412

Este error puede deberse a 3 causas:

- Problema local del Cisco Anyconnect debido al cacheo interno de conexiones anteriores. Puede solucionarse cerrando el cliente y volviéndolo a abrir. En otras ocasiones puede ser necesario reiniciar el servicio de Windows "Cisco Systems, Inc. VPN Service" o incluso reiniciar el PC.
- Problema en la conexión a Internet. Cuando en el log del Cisco Anyconnect se aprecian muchas retransmisiones de paquetes y posteriormente la eliminación de los SAs del túnel VPN, la causa puede ser debida a microcortes en la conexión a Internet utilizada. Es necesario realizar pruebas de conexión a través de una conexión a Internet distinta para discernir si este es el problema.

TAMBIÉN ES NECESARIO QUE EL SOPORTE LOCAL DE INFORMÁTICA VERIFIQUE QUE LOS FIREWALLS DE LA EMPRESA TIENE ABIERTOS LOS PUERTOS QUE UTILIZA LA VPN:

UDP 500 (ISAKMP/IKE)

UDP 4500 (NAT-T)

Protocolo de encapsulación ESP (IP 50)

Protocolo de autenticación AH (IP 51)

- Problema en el Concentrador VPN de Sanidad. Es una incidencia muy extraña y afectaría a todas las conexiones VPN por lo que en caso de realizar alguna actuación sobre este equipo se avisaría adecuadamente con antelación suficiente.

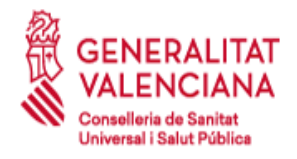

### 6.3.4 Error 427

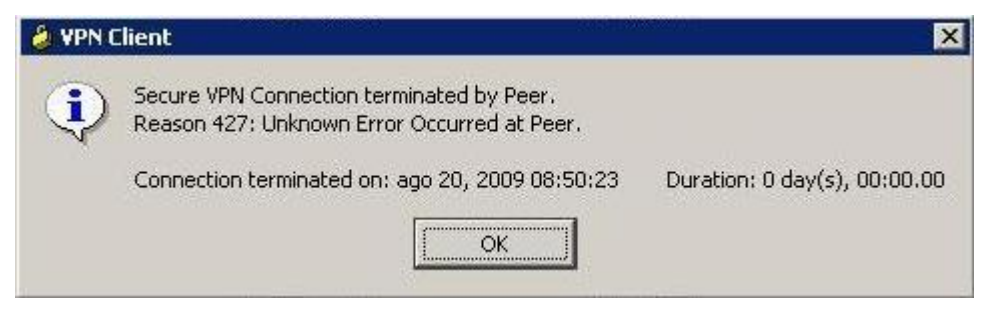

Este error puede deberse a 2 causas:

- Fallo al negociar las políticas (típicamente la IP asignada) a través del túnel VPN. Consultar al CGRA.

- Tiempo excedido para especificar el password individual. Escribir el password con mayor rapidez nada más sale la pantalla.

En caso de que al escribir el password vuelva a salir otra vez la misma pantalla solicitándolo, eso indica que se introducido incorrectamente. Consultar al CGRA para confirmar la contraseña asignada.

### 6.3.5 Error de negociación de certificado

En el caso de que aparezcan las siguientes líneas:

CERT/0x63600035 Done with the hash signing with signature length of 0. CERT/0xE3600005 Failed to RSA sign the hash for IKE phase 1 negotiation using my certificate. IKE/0xE300009B Failed to generate signature: Signature generation failed (SigUtil:97) IKE/0xE300009B Failed to build Signature payload (MsgHandlerMM:489) IKE/0xE300009B Failed to build MM msg5 (NavigatorMM:312) IKE/0xE30000A7 Unexpected SW error occurred while processing Identity Protection (Main Mode) negotiator:(Navigator:2263)

El error viene dado por lo siguiente:

"The VPN client using certificate authentication with a 4096 bit ID certificate fails to connect. The following error messages may be seen in the VPN client log"

### Y aparecerán los siguientes mensajes:

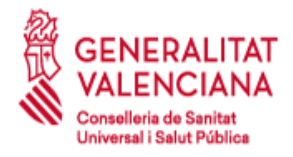

Failed to RSA sign the hash for IKE phase 1 negotiation using my certificate. Failed to generate signature: Signature generation failed (SigUtil:97) Failed to build Signature payload (MsgHandlerMM:489) Failed to build MM msg5 (NavigatorMM:312) Unexpected SW error occurred while processing Identity Protection (Main Mode) negotiator:(Navigator:2263)

Por lo tanto, se debe revisar el certificado con que se conecta el cliente de VPN.

### 6.3.6 Error de conexión

Si aparece el mensaje de "Connection attempt failed. Please try again", se soluciona activando en el Internet Explorer, Opciones de Internet, Opciones avanzadas, los siguientes puntos indicados en el gráfico:

| Opciones de Interne                                                                                                    | et                                                                                                    |                                                                                              |                                                                                        | 8                                                                   | X  |
|----------------------------------------------------------------------------------------------------|----------------------------------------------------------------------------------------------------|----------------------------------------------------------------------------------------------|----------------------------------------------------------------------------------------|---------------------------------------------------------------------|----|
|                                                                                                    |                                                                                                    |                                                                                              |                                                                                        |                                                                     |    |
| General                                                                                                    | Seguridad                                                                                                    | Priv                                                                                         | /acidad                                                                                | Contenido                                                           | )  |
| Conexiones                                                                                                    | Programa                                                                                                    | as                                                                                           | Opcio                                                                                  | nes avanzadas                                                       |    |
| Configuración —<br>Habilit<br>Habilit<br>Habilit<br>No gu<br>Permit<br>Vermit<br>Visar S<br>Visar S<br>Visar 1<br>Usar 1<br>Vaciar | ar el filtro SmartScree<br>ar el modo protegido<br>ar validación P3P estr<br>ardar las páginas cifra<br>tir que el contenido ac<br>tir que el contenido ac<br>tir que el software se<br>SSL 2.0<br>SSL 3.0<br>FLS 1.0<br>FLS 1.1<br>FLS 1.2<br>Ia carpeta Archivos 1 | en<br>mejorado<br>ricta*<br>adas en e<br>ctivo de lo<br>ctivo se e<br>ejecute o<br>temporale | o*<br>el disco<br>os CDs se eje<br>jecute en los<br>o instale inclu:<br>es de Internei | cute en mi eq<br>archivos de r<br>so si la firma r<br>t cuando se c |    |
|                                                                                                    |                                                                                                    |                                                                                              |                                                                                        | P                                                                   |    |
| *Se aplicarà cu<br>Restablecer config<br>Restablece la ci<br>su estado pred<br>Use esta opciór                                     | ando reinicie el equip<br>guración de Internet f<br>onfiguración de Intern<br>eterminado.<br>n solo si el explorador                                                                                                    | o<br>Restaur<br>Explorer<br>net Explo<br>está en r                                           | rer a Res                                                                              | ión avanzada<br>stablecer<br>tilizable.                             |    |
|                                                                                                    | A                                                                                                    | ceptar                                                                                       | Cancel                                                                                 | ar Aplic                                                            | ar |

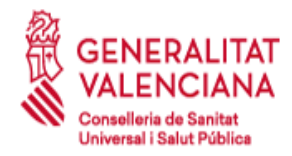

### 6.3.7 Error de conexión con Cisco AnyConnect:

|  | Untrusted VPN Server Blocked!                                                                                                    |
|--|----------------------------------------------------------------------------------------------------|
|  | AnyConnect cannot verify the VPN server: mchssl1p.ts.fujitsu.com                                                                   |
|  | Connecting to this server may result in a severe security compromise<br>Security Risks Explained                                   |
|  | AnyConnect is configured to block untrusted VPN servers by default.<br>Most users choose to keep this setting.                     |
|  | If this setting is changed, AnyConnect will no longer automatically<br>block connections to potentially malicious network devices. |
|  | block connections to potentially malicious network devices.                                                                        |

Este problema se soluciona instalando el certificado de la Autoridad de Certificación para personas físicas y otros usos de la ACCV, **ACCVCA-120**.

Se puede descargar desde la web de la ACCV:

https://www.accv.es/servicios/descargar-jerarquia-accv/

Si el problema persiste tras instalar el certificado, se puede solucionar a través de la opción "Change Settings", desmarcando la opción "Block connections to untrusted servers".

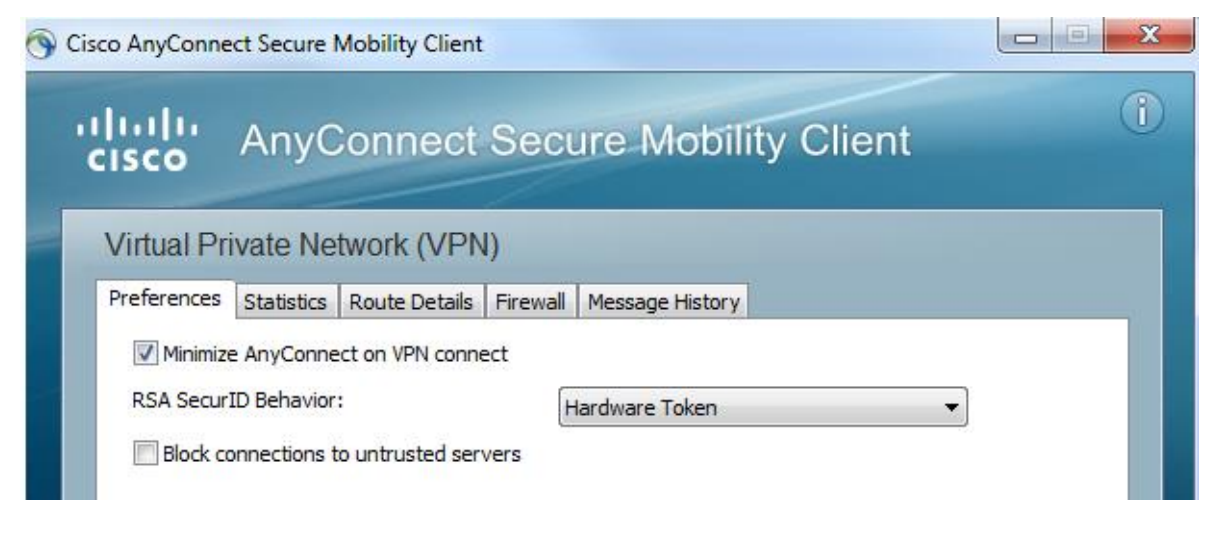

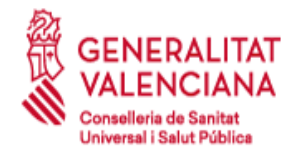

### 6.3.8 Error de conexión con nuevas tarjetas de la ACCV (clave de 2048 bits)

En caso de que la conexión VPN falle utilizando las nuevas tarjetas emitidas por la ACCV con funcionalidad SHA-2 y claves de 2048 bits, se necesitará hacer lo siguiente:

 Instalar la última versión de controlador de la tarjeta Siemens desde: <u>http://www.accv.es/fileadmin/Archivos/software/ACCV\_instal\_Tarjeta.exe</u>

### 6.3.9 Error de conexión con aplicaciones tras establecer la VPN

En algunos casos cuando <u>la empresa remota utiliza un servidor proxy</u> en su red, puede suceder que el acceso a servidores o aplicaciones de la Conselleria no funcione correctamente. Esto es debido a que la resolución DNS de esa aplicación la realiza el proxy de la empresa en lugar de hacerla el fichero host del PC remoto.

Para solucionar ese problema, la empresa deberá configurar excepciones en el proxy o en el navegador web de los usuarios que conecten de forma que, para determinadas URLs, no se conecte con el proxy de la empresa sino de forma directa para así realizar correctamente la resolución DNS.

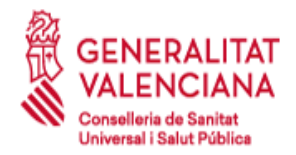

# ANEXO I: Cláusulas asociadas al uso del servicio VPN

Mediante la firma de la solicitud de acceso, el solicitante queda obligado al cumplimiento de las siguientes cláusulas, que regulan el acceso al servicio de conexión VPN ofrecido por la Conselleria de Sanidad a empleados y proveedores.

### Primera- Finalidad

Realizar un uso correcto del servicio de conexión VPN, así como de los recursos informáticos a los que se acceda.

### Segunda- Uso de los recursos informáticos.

- 1. Para utilizar los recursos informáticos ofrecidos por la Conselleria de Sanidad, el solicitante ha de obtener previamente la autorización correspondiente.
- 2. El solicitante será el responsable directo de todas las actividades realizadas bajo su nombre.
- 3. Bajo ningún concepto el solicitante atentará contra la integridad, funcionamiento o disponibilidad de los recursos informáticos propiedad de la Conselleria de Sanidad.
- 4. Se considera un atentado contra la integridad de los recursos informáticos de la Conselleria de Sanidad por parte del usuario, la falta de medidas contra software malicioso y la instalación de software no autorizado, así como el acceso a los recursos informáticos fuera del plazo de duración de la solicitud.

### Tercera- Seguridad de la información.

- 1. El solicitante se compromete a cumplir todas las normas relativas a acceso a datos<sup>1</sup>, con especial mención a las siguientes:
  - a. Obligación de mantener el deber de secreto de sus propias claves de acceso. Nunca debe facilitar a nadie sus credenciales.
  - b. Obligación de notificar cualquier situación en la que el secreto de su contraseña se haya visto comprometido.
  - c. Obligación de comunicar las incidencias de seguridad de las que tenga conocimiento.
  - d. Obligación de cerrar la conexión cuando abandone el puesto de trabajo.
  - e. Obligación de limitar el uso de la información al desempeño de sus funciones.
  - f. Obligación de informar sobre cambios en el desempeño de sus funciones por si pudiera suponer cambios en sus perfiles de acceso.
  - g. Obligación de mantener secreto sobre la información a las que tiene acceso, en especial sobre los datos de carácter personal y de salud, incluso tras haber finalizado su relación profesional con la Conselleria de Sanidad.
  - h. Prohibición de extraer información, sin autorización expresa, a soportes externos tales como disquetes, memorias, discos, portátiles o cualquier otro soporte.

Ley Orgánica 3/2018, de 5 de diciembre, de Protección de Datos Personales y garantía de los derechos digitales (BOE, 6 de diciembre de 2018). Real Decreto-ley 14/2019, de 31 de octubre. Ley Orgánica 7/2021 de 26 de mayo. Reglamento (UE) 2016/679 del Parlamento Europeo y del Consejo, de 27 de abril de 2016.

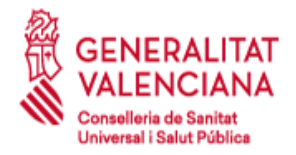

- i. Obligación de velar por la seguridad de las copias o extracciones de datos para cuyo manejo se encuentre autorizado y, en su caso, de alertar sobre su posible deterioro u obsolescencia.
- j. Obligación de vigilar la impresión y el flujo de documentos generados durante el desempeño de sus funciones, con el fin de prevenir su sustracción o la pérdida de confidencialidad de la información que contengan.
- k. Obligación de leer y cumplir las normas de seguridad y buena conducta que, en relación con el tratamiento de datos, establezca la Conselleria de Sanidad.
- 2. En el caso de usuarios que accedan en nombre de una empresa:
  - a. El solicitante se responsabilizará de que sus empleados conozcan y se sometan a las condiciones establecidas en los párrafos anteriores.
  - b. El solicitante mantendrá y proporcionará a la Conselleria de Sanidad una relación permanentemente actualizada de los usuarios con acceso autorizado al servicio VPN.
  - c. El solicitante deberá mantener un registro de accesos al servicio VPN, que almacene el nombre de usuario conectado, fecha y hora de conexión, fecha y hora de desconexión, y recurso al que accede, independientemente de las medidas que la Conselleria de Sanidad tiene adoptadas en este aspecto.
  - d. La Conselleria de Sanidad se reserva el derecho a comprobar el cumplimiento, por parte del solicitante, de las todas las medidas expuestas anteriormente.